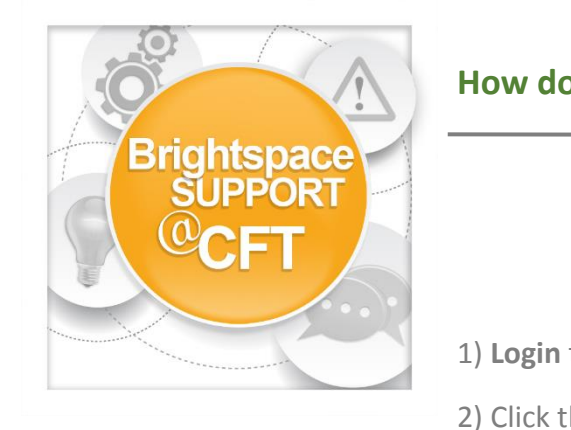

## How do I copy content from 1 Brightspace course to another?

1) Login to Brightspace and access the course you need content copied to.

2) Click the **Course Admin** link in the navbar.

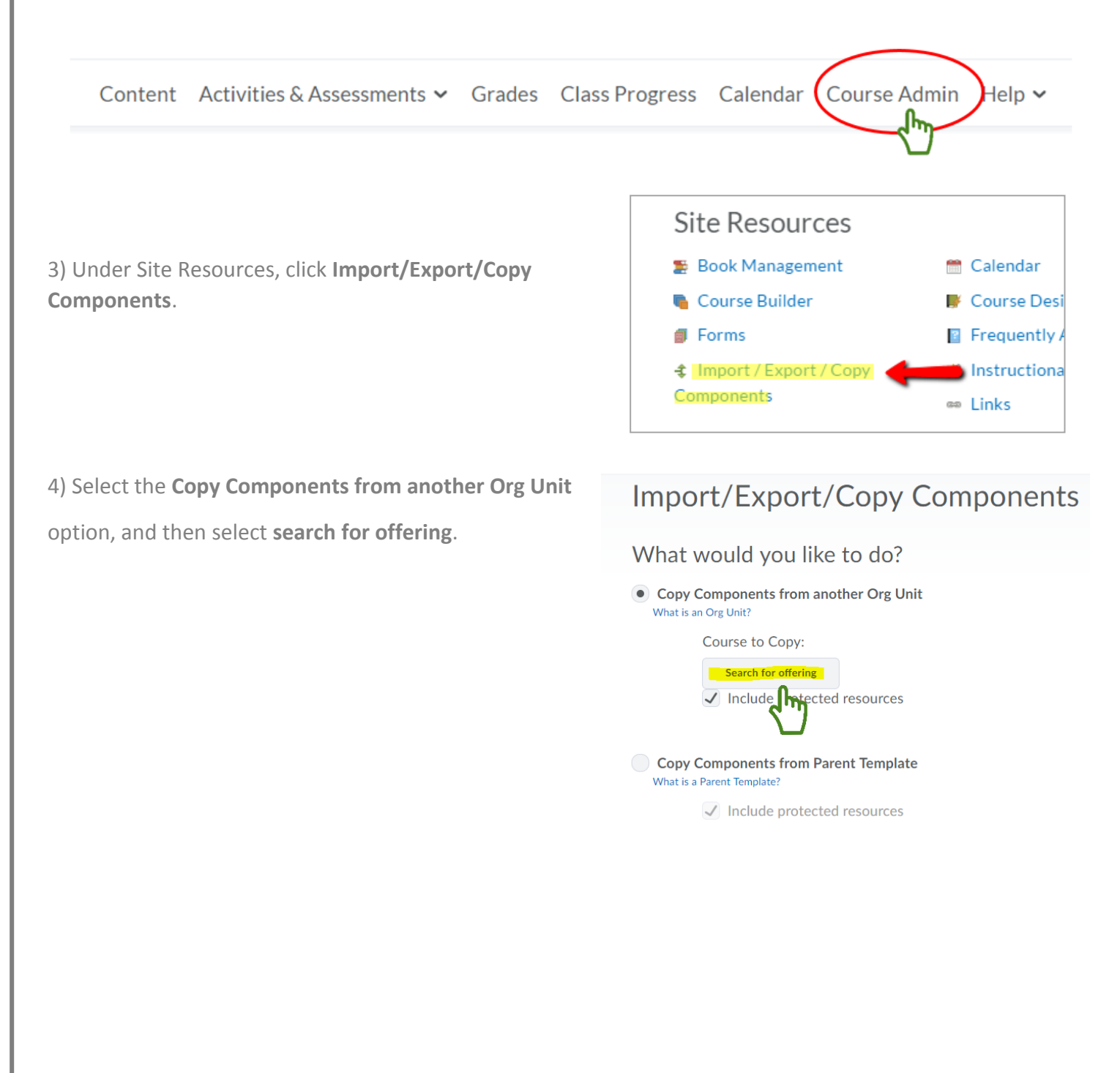

5) Search and select the **course offering you need content from**.

| 422 Search Results   Clear Search     0ffering Code ▲   Offering Name     2016.01.SPR.AS.MATH.1011.01   2016.01.SPR.AS.MATH.1011.01     2016.01.SPR.AS.MATH.1100.02   2016.01.SPR.AS.MATH.1100.02     2016.01.SPR.AS.MATH.1100.06   2016.01.SPR.AS.MATH.1100.06     2016.01.SPR.AS.MATH.1300.01   2016.01.SPR.AS.MATH.1300.01     2016.01.SPR.AS.MATH.1300.01   2016.01.SPR.AS.MATH.1300.01     2016.01.SPR.AS.MATH.1301.01   2016.01.SPR.AS.MATH.1300.01     2016.01.SPR.AS.MATH.1301.01   2016.01.SPR.AS.MATH.1301.02     2016.01.SPR.AS.MATH.1301.04   2016.01.SPR.AS.MATH.1301.04     2016.01.SPR.AS.MATH.1301.07   2016.01.SPR.AS.MATH.1301.07     2016.01.SPR.AS.MATH.1301.10   2016.01.SPR.AS.MATH.1301.01     2016.01.SPR.AS.MATH.1301.10   2016.01.SPR.AS.MATH.1301.10                      | ath | Show Sea                      | rch Options                 |
|----------------------------------------------------------------------------------------------------|-----|-------------------------------|-----------------------------|
| View   Offering Code   Offering Name     2016.01.SPR.AS.MATH.1011.01   2016.01.SPR.AS.MATH.1011.01   2016.01.SPR.AS.MATH.1011.01     2016.01.SPR.AS.MATH.1100.02   2016.01.SPR.AS.MATH.1100.02   2016.01.SPR.AS.MATH.1100.02     2016.01.SPR.AS.MATH.1100.06   2016.01.SPR.AS.MATH.1100.06   2016.01.SPR.AS.MATH.1100.06     2016.01.SPR.AS.MATH.1300.01   2016.01.SPR.AS.MATH.1300.01   2016.01.SPR.AS.MATH.1300.01     2016.01.SPR.AS.MATH.1301.01   2016.01.SPR.AS.MATH.1301.01   2016.01.SPR.AS.MATH.1301.01     2016.01.SPR.AS.MATH.1301.04   2016.01.SPR.AS.MATH.1301.01   2016.01.SPR.AS.MATH.1301.01     2016.01.SPR.AS.MATH.1301.07   2016.01.SPR.AS.MATH.1301.01   2016.01.SPR.AS.MATH.1301.01     2016.01.SPR.AS.MATH.1301.10   2016.01.SPR.AS.MATH.1301.10   2016.01.SPR.AS.MATH.1301.10 | 42  | 2 Search Results Clear Search |                             |
| 2016.01.SPR.AS.MATH.1011.01   2016.01.SPR.AS.MATH.1011.01     2016.01.SPR.AS.MATH.1100.02   2016.01.SPR.AS.MATH.1100.02     2016.01.SPR.AS.MATH.1100.06   2016.01.SPR.AS.MATH.1100.02     2016.01.SPR.AS.MATH.1100.06   2016.01.SPR.AS.MATH.1100.02     2016.01.SPR.AS.MATH.1300.01   2016.01.SPR.AS.MATH.1300.01     2016.01.SPR.AS.MATH.1301.01   2016.01.SPR.AS.MATH.1301.02     2016.01.SPR.AS.MATH.1301.01   2016.01.SPR.AS.MATH.1301.02     2016.01.SPR.AS.MATH.1301.07   2016.01.SPR.AS.MATH.1301.01     2016.01.SPR.AS.MATH.1301.10   2016.01.SPR.AS.MATH.1301.01     2016.01.SPR.AS.MATH.1301.10   2016.01.SPR.AS.MATH.1301.11                                                                                                    |     | Offering Code 🔺               | Offering Name               |
| 2016.01.SPR.AS.MATH.1100.02 2016.01.SPR.AS.MATH.1100.02   2016.01.SPR.AS.MATH.1100.06 2016.01.SPR.AS.MATH.1100.06   2016.01.SPR.AS.MATH.1300.01 2016.01.SPR.AS.MATH.1300.01   2016.01.SPR.AS.MATH.1301.01 2016.01.SPR.AS.MATH.1300.02   2016.01.SPR.AS.MATH.1301.01 2016.01.SPR.AS.MATH.1301.02   2016.01.SPR.AS.MATH.1301.04 2016.01.SPR.AS.MATH.1301.04   2016.01.SPR.AS.MATH.1301.07 2016.01.SPR.AS.MATH.1301.02   2016.01.SPR.AS.MATH.1301.10 2016.01.SPR.AS.MATH.1301.10   2016.01.SPR.AS.MATH.1301.10 2016.01.SPR.AS.MATH.1301.10                                                                                                    |     | 2016.01.SPR.AS.MATH.1011.01   | 2016.01.SPR.AS.MATH.1011.01 |
| 2016.01.SPR.AS.MATH.1100.06 2016.01.SPR.AS.MATH.1100.06   2016.01.SPR.AS.MATH.1300.01 2016.01.SPR.AS.MATH.1300.01   2016.01.SPR.AS.MATH.1301.01 2016.01.SPR.AS.MATH.1301.01   2016.01.SPR.AS.MATH.1301.04 2016.01.SPR.AS.MATH.1301.04   2016.01.SPR.AS.MATH.1301.07 2016.01.SPR.AS.MATH.1301.01   2016.01.SPR.AS.MATH.1301.07 2016.01.SPR.AS.MATH.1301.01   2016.01.SPR.AS.MATH.1301.10 2016.01.SPR.AS.MATH.1301.10   2016.01.SPR.AS.MATH.1301.10 2016.01.SPR.AS.MATH.1301.11                                                                                                    |     | 2016.01.SPR.AS.MATH.1100.02   | 2016.01.SPR.AS.MATH.1100.02 |
| 2016.01.SPR.AS.MATH.1300.01   2016.01.SPR.AS.MATH.1300.01     2016.01.SPR.AS.MATH.1301.01   2016.01.SPR.AS.MATH.1301.02     2016.01.SPR.AS.MATH.1301.04   2016.01.SPR.AS.MATH.1301.02     2016.01.SPR.AS.MATH.1301.07   2016.01.SPR.AS.MATH.1301.02     2016.01.SPR.AS.MATH.1301.07   2016.01.SPR.AS.MATH.1301.02     2016.01.SPR.AS.MATH.1301.10   2016.01.SPR.AS.MATH.1301.10     2016.01.SPR.AS.MATH.1301.11   2016.01.SPR.AS.MATH.1301.12                                                                                                    |     | 2016.01.SPR.AS.MATH.1100.06   | 2016.01.SPR.AS.MATH.1100.06 |
| 2016.01.SPR.AS.MATH.1301.01   2016.01.SPR.AS.MATH.1301.01     2016.01.SPR.AS.MATH.1301.04   2016.01.SPR.AS.MATH.1301.04     2016.01.SPR.AS.MATH.1301.07   2016.01.SPR.AS.MATH.1301.07     2016.01.SPR.AS.MATH.1301.10   2016.01.SPR.AS.MATH.1301.10     2016.01.SPR.AS.MATH.1301.10   2016.01.SPR.AS.MATH.1301.10     2016.01.SPR.AS.MATH.1301.11   2016.01.SPR.AS.MATH.1301.11                                                                                                    |     | 2016.01.SPR.AS.MATH.1300.01   | 2016.01.SPR.AS.MATH.1300.01 |
| 2016.01.SPR.AS.MATH.1301.04   2016.01.SPR.AS.MATH.1301.04     2016.01.SPR.AS.MATH.1301.07   2016.01.SPR.AS.MATH.1301.07     2016.01.SPR.AS.MATH.1301.10   2016.01.SPR.AS.MATH.1301.10     2016.01.SPR.AS.MATH.1301.13   2016.01.SPR.AS.MATH.1301.13                                                                                                    |     | 2016.01.SPR.AS.MATH.1301.01   | 2016.01.SPR.AS.MATH.1301.01 |
| 2016.01.SPR.AS.MATH.1301.07   2016.01.SPR.AS.MATH.1301.07     2016.01.SPR.AS.MATH.1301.10   2016.01.SPR.AS.MATH.1301.10     2016.01.SPR.AS.MATH.1301.13   2016.01.SPR.AS.MATH.1301.13                                                                                                    |     | 2016.01.SPR.AS.MATH.1301.04   | 2016.01.SPR.AS.MATH.1301.04 |
| 2016.01.SPR.AS.MATH.1301.10   2016.01.SPR.AS.MATH.1301.10     2016.01.SPR.AS.MATH.1301.13   2016.01.SPR.AS.MATH.1301.13                                                                                                    |     | 2016.01.SPR.AS.MATH.1301.07   | 2016.01.SPR.AS.MATH.1301.07 |
| 2016.01.SPR.AS.MATH.1301.13 2016.01.SPR.AS.MATH.1301.13                                                                                                    |     | 2016.01.SPR.AS.MATH.1301.10   | 2016.01.SPR.AS.MATH.1301.10 |
|                                                                                                    |     | 2016.01.SPR.AS.MATH.1301.13   | 2016.01.SPR.AS.MATH.1301.13 |

6) Select **Copy All Components** and wait for process to complete.

## Copy Course Components History

WGS 2612-01 Lesb Gay Bisex Transgndr (2017F)

Copy All Components Started: crawfobn, Tuesday, May 30, 2017 10:37 AM CDT

Copy Another Package

View Content

The copy is queued, please wait for processing...